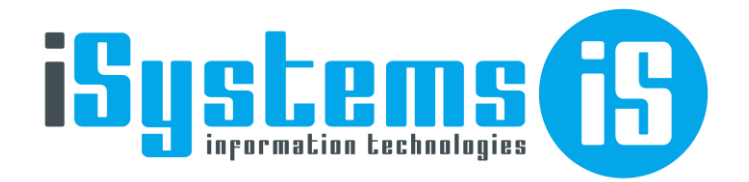

## Manual de Usuario

## Cambio de Contraseña Versión 13

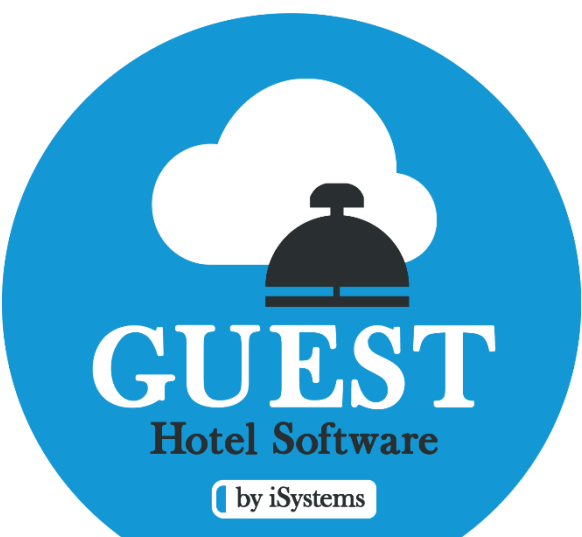

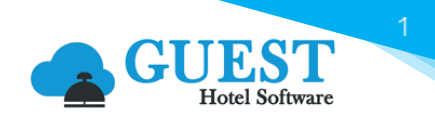

## ¿Cómo cambiar la contraseña?

Ubicados en nuestra sesión en GUEST Hotel Software, accederemos a nuestro perfil pulsando sobre el nombre de usuario, ubicado en la parte superior derecha de la pantalla:

|                     | ISOftware PMS CRS CRM CONFIG  | <b># 🛠 😧 🖱 🗱 U</b> Bie | nvenido <mark>jandrade@isystems.es</mark> / Idioma Español (España) ✔ |
|---------------------|-------------------------------|------------------------|-----------------------------------------------------------------------|
| <b>Q</b> Buscar     | DashBoard                     |                        |                                                                       |
| Cashboards          | Hotel Fecha Fec               | ha venta hasta         | 0                                                                     |
| Cuadro General      | CENTRAL • 10 27/07/2023       | Guardar filtros        |                                                                       |
| Análisis ingresos   |                               | 0% 🗸 🖾 🗸 🖨             |                                                                       |
| Análisis ocupación  | Estancias por tipo de porcono | Estancias monsuelos    |                                                                       |
| Análisis TPV        |                               |                        |                                                                       |
| Análisis almacén    | EST NO BB AD JR CH            | YEAR                   |                                                                       |
| Ventas x Centro     | 250 218 217                   | 250                    | 218                                                                   |
| Ventas x TTOO       | 200                           | 200                    |                                                                       |
| Pickup entre fechas | 150                           | 450                    |                                                                       |
| 🖹 Contratación      |                               | 150                    |                                                                       |
| A D                 | 100                           | 100                    |                                                                       |
| Reservas            | 50                            | 50                     |                                                                       |
| Operaciones         | 1                             |                        | 31                                                                    |
| 네. Producción       | 07                            | 0                      | 06 07                                                                 |
|                     | YEAR                          |                        | 00 07                                                                 |

Una vez en la ficha de usuario, daremos clic en la opción "Cambiar contraseña" desde el botón **Acciones** 

|                                                    | EST PMS CRS C                           | RM CONFIG               | 🏓 🛠 😯 🖱 🗱 🕛 Bienven | ido, jandrade@isystems.es / Idioma Español (España) ✔ |
|----------------------------------------------------|-----------------------------------------|-------------------------|---------------------|-------------------------------------------------------|
| Q Buscar                                           | Nuevo usuario                           |                         |                     |                                                       |
| 😫 Dashboards                                       | Guardar 🗸 👩 Acc                         | ciones +                |                     |                                                       |
| <ul> <li>Contratación</li> <li>Clientes</li> </ul> | Información de usu Cambi                | iar contraseña          |                     |                                                       |
| TTOO y Agencias                                    | Usuario                                 | del usuario ms.es       | Email               | jandrade@isystems.es                                  |
| Composición clientes                               | Idioma                                  | Seleccione una opción 👻 | Departamento        | Ninguno                                               |
| 🗴 Tipos de tarifa                                  | Escáner                                 |                         | Grabador tarietas   |                                                       |
| 🗴 Tarifas                                          |                                         | ICAR IDFAST 2           | ,                   |                                                       |
| Contratos                                          | Días de recordatorio para<br>notas      | 3                       | Empleado            | Seleccione una opción 🔹                               |
| Cotizaciones                                       | Bloqueado                               |                         |                     |                                                       |
| Cuentas de crédito                                 | Observasiones                           |                         |                     |                                                       |
| Campañas                                           | Observaciones                           |                         |                     |                                                       |
| Cierre ventas                                      | В <i>I</i> <del>S</del> <u>A</u> · [] : | = := !! X & ê ê ê @ @ ~ | 25                  |                                                       |
| \$ Comisiones agencias                             |                                         |                         |                     |                                                       |
| Ccc. x TTOO                                        |                                         |                         |                     |                                                       |
| Anticipos                                          |                                         |                         |                     |                                                       |

Desde la ventana emergente, deberemos registrar la nueva contraseña en ambos campos:

| Cambiar contraseña |           |                    |  |  |
|--------------------|-----------|--------------------|--|--|
| Contraseña         |           | Repetir contraseña |  |  |
|                    | Confirmar | Cerrar             |  |  |

iSystems

Dirección: Gran Vía Asima nº 4 3er piso, 07009, Palma de Mallorca, España. Teléfono: (+34) 871 570 536. Email: contacto@isystems.es Web: www.isystems.es

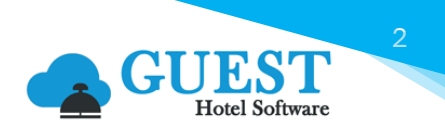

Ambas contraseñas deberán coincidir, de lo contrario, tendremos un aviso indicando que las contraseñas no coinciden:

| Cambiar contraseña |                                                    |  |
|--------------------|----------------------------------------------------|--|
| Contraseña         | Repetir contraseña<br>Las contraseñas no coinciden |  |
| Confirmar          | Cerrar                                             |  |

Una vez hayamos registrado las contraseñas correctamente, tendremos un aviso indicando que la contraseña ha sido cambiada con éxito:

| Información                   |
|-------------------------------|
| Contraseña cambiada con éxito |
| Cerrar                        |

Finalmente, una vez cerremos sesión, para acceder nuevamente a GUEST Hotel Software nos solicitará la nueva contraseña.

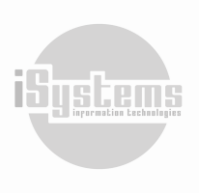

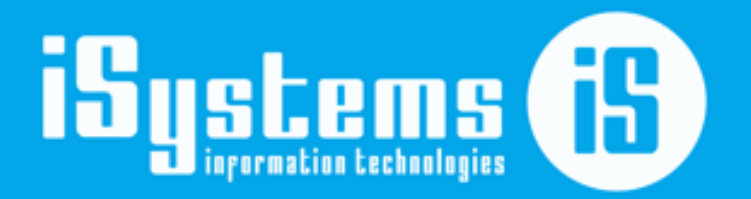

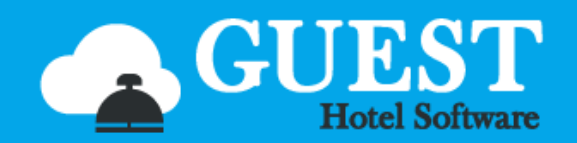

C\ Gran Vía Asima, nº 4 – 3º izqda. Polígono Son Castelló Código Postal 07009 Palma de Mallorca · España Tel: +34 871 570 536 <u>www.isystems.es</u>